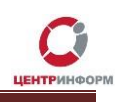

# Приобретение КЭП на аппаратном крипто-ключе JaCarta SE PKI/ГОСТ.

## Руководство пользователя

Московский филиал АО «ЦентрИнформ»

2017г.

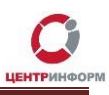

### Оглавление

| Термины и сокращения                               | 3  |
|----------------------------------------------------|----|
| Введение                                           | 3  |
| Регистрация и приобретение                         | 5  |
|                                                    | 16 |
|                                                    | 10 |
| перечень документов и получение заказа:            | 17 |
| Служба технической поддержки МскФ АО «ЦентрИнформ» | 18 |
| Заключение                                         | 19 |

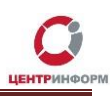

### Термины и сокращения

ЭП (электронная подпись) — реквизит электронного документа; используется для подписи электронных документов (в соответствии с Федеральным законом № 63 –ФЗ Об электронной подписи).

**ЛК** – Личный кабинет.

ПК – Персональный компьютер.

ПО – Программное обеспечение.

**УЦ** – Удостоверяющий центр; в контексте данного документа подразумевается Московский филиал АО «ЦентрИнформ».

### Введение

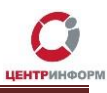

В стоимость работ по изготовлению сертификата ключа включается сертифицированный ключевой носитель JaCarta SE PKI/ГОСТ. На ключевой носитель осуществляется запись закрытого ключа, открытого ключа, сертификата открытого ключа на основании заявления. Срок действия сертификата открытого ключа - 1 год.

Работа с аппаратным ключом возможна только после установки на рабочую станцию с специального программного обеспечения — Единого клиента JaCarta. С помощью этого ПО Вы сможете управлять настройками ключа после записи на него КЭП и RSA-сертификата.

**ВНИМАНИЕ**: С целью обеспечения бесперебойной работы в случае физической поломки аппаратного крипто-ключа, АО «ЦентрИнформ» рекомендует иметь на объекте запасной ключ с уже записанным ГОСТ сертификатом. В случае выхода из стоя одного ключа, необходимо записать на подменный ключ RSA сертификат, заменить. Данная процедура занимает не более 5 минут. Для изготовления КЭП с дубликатом сертификата на отдельном носителе, доступна услуга "Работы по изготовлению сертификата ключа ЭП и дубликата к нему на ключевом носителе JaCarta SE PKI ГОСТ".

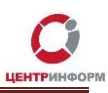

#### Регистрация и приобретение

Для приобретения ключа ЭП для необходимо перейти на сайт МскФ АО «ЦентрИнформ» по адресу <u>www.r77.su</u> или <u>https://r77.center-inform.ru</u> и войти в Личный кабинет, нажав кнопку **«BXOД»** (Рис.1):

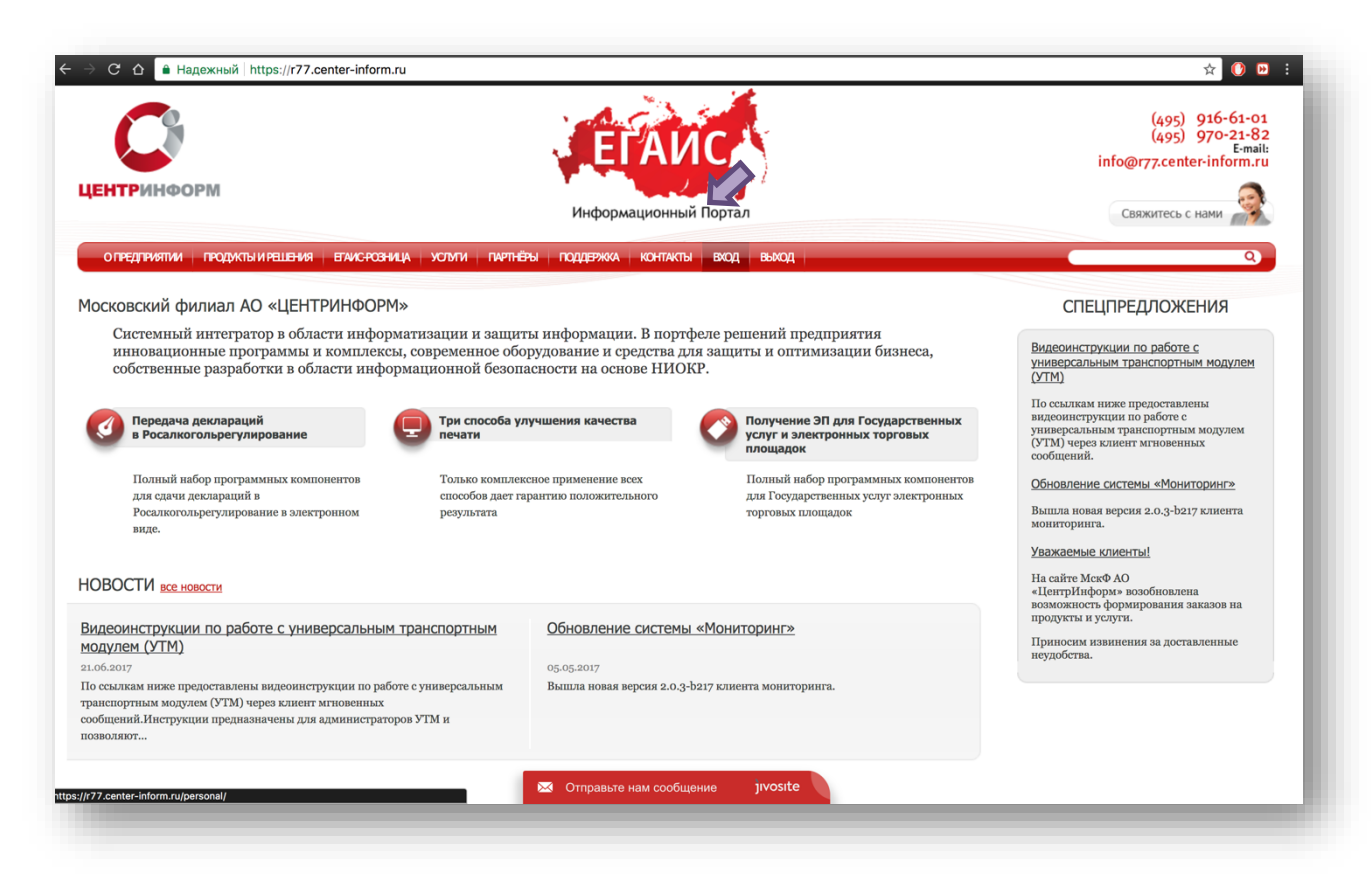

Рис. 1

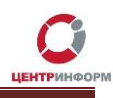

Для входа в уже существующую учетную запись личного кабинета, необходимо пройти авторизацию. В случае, если ранее регистрация не производилась, необходимо пройти регистрацию, для этого нажмите кнопку «**РЕГИСТРАЦИЯ**» (Рис.2):

| С                                                                                                    | Информационный Портал                                                                                               | (495) 916-61-0:<br>(495) 970-21-8:<br>етай<br>info@r77.center-inform.ru<br>Свяжитесь с нами                                                                                                    |
|----------------------------------------------------------------------------------------------------|----------------------------------------------------------------------------------------------------|----------------------------------------------------------------------------------------------------|
| О ПРЕДПРИЯТИИ ПРОДУКТЫ И РЕШЕНИЯ ЕТАИС-РОЗНИЦ                                                                                                    | а услъги партнёны поддержка контакты вход                                                                           | ٩                                                                                                    |
| Іерсональный раздел<br>Персональный раздел<br>Пожалуйста, авторизуйтесь<br>Логин<br>Пароль<br>Войти<br>ченя на этом компьютере<br>Войти<br>ченя на этом компьютере<br>Войти<br>Сорядок получения ЭП |                                                                                                    | СПЕЦПРЕДЛОЖЕНИЯ<br>Видеоинструкции по работе с<br>универсальным транспортным модулем<br>иссылкам ниже предоставлены<br>видеоинструкция по работе с<br>универсальным транспортным модулем<br>(УТМ) черее клиент мгновенных<br>собщений.<br>Обновление системы «Мониторинг».<br>Макайте МакФ АО<br>часайте МакФ АО<br>часайте МакФ АО<br>приносим извинения за доставленные<br>возможность формирования заказов на<br>возможность формирования заказов на<br>возможность формирования заказов на<br>возможность формирования заказов на<br>возможность формирования заказов на<br>приносим извинения за доставленные |
| арта сайта Контактная информация Условия работы с сайтом<br>7.center-inform.ru/personal/registration/?register=yes&backurl=%2                                                                       | Персональный раздел <u>Почта Сераис Redmine База знаний</u><br>Брегоола Ж2F Отправьте нам сообщение <b>јгуозіte</b> |                                                                                                    |

Рис. 2

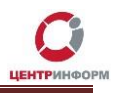

Для регистрации необходимо ввести запрашиваемые данные. На основе введенных данных в дальнейшем будет формироваться документация. Вся указываемая информация должна быть достоверна. После заполнения всех полей нажмите «ЗАРЕГИСТРИРОВАТЬСЯ» (Рис.3):

| центринформ                                                                                                    | Информационный Портал                                                                                                    | (495) 916-61-0:<br>(495) 970-21-8<br>Ема<br>info@r77.center-inform.ru<br>Свяжитесь с нами                                                                                                    |
|----------------------------------------------------------------------------------------------------|----------------------------------------------------------------------------------------------------|----------------------------------------------------------------------------------------------------|
| О ПРЕДПРИЯТИИ ПРОДУКТЫ И РЕШЕНИЯ ЕГАИ                                                                                                    | срозница услити партнёры поддержка контакты вход                                                                                                  | ٩                                                                                                    |
| Персональный раздел > Регистрация<br>Регистрация нового пользователя                                                                                                    |                                                                                                    | СПЕЦПРЕДЛОЖЕНИЯ                                                                                                    |
| Логин (мин. 3 символа):* Пароль (мин. 6 символов):* Подтверждение пароля:* Адрес е-mail:* Имя:* Фанилия:* Защита от автоматической регистрации Введите слово на картинке *; |                                                                                                    | риакаулить пулкция по далод с у<br>минарсальным транспортным модулем<br>(УТМ)<br>По ссылкам ниже предоставляем<br>видеоциструкции по работе с<br>универсальным гранспортным модулем<br>(УТМ) через клиент митовенных<br>сообщений.<br>Обновление системы «Мониторинг»<br>Вышла новая версия 2.0.3-b217 клиента<br>мониторинга.<br>Уважаемые клиенты!<br>На сайте Мскоб АО<br>«Певтту Индона» возобновлена |
| Зарегистрироваты<br>Пароль должен быть не менее 6 символов длиной, с<br>содержать цифры (0-9), содержать знаки пунктуаци<br>• - обязательные поля                           | а<br>одержать латинские символы верхнего регистра (А-Z), содержать латинские символы нижнего регистра (а-z),<br>и (,<>/?;:"[]{\]`~]@#\$%^&*()+=). | возможность формирования заказов на<br>продукты и услуги.<br>Приносни извинения за доставленные<br>неудобства.                                                                                                    |
| <ul> <li>обязательные поля</li> <li>Карта сайта Контактная информация Условия работы г</li> </ul>                                                                           | сейтом Персональный раздел 🔀 Отправыте нам сообщение јиvosite                                                                                     |                                                                                                    |

Рис. 3

После входа в личный кабинет, будет доступен **«Персональный раздел»,** в котором Вы сможете оформлять заказы.

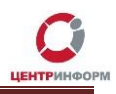

Для приобретения ЭП для получения государственных услуг, необходимо заказать услугу «Работы по изготовлению квалифицированного сертификата ключа ЭП, включая ключевой носитель JaCarta SE PKI ГОСТ». Для этого необходимо выполнить следующие действия:

• В персональном разделе нажать на ссылку «СДЕЛАТЬ НОВЫЙ ЗАКАЗ» (Рис.4):

|                                                                             |                                                       | info@r77.center-inform.ru                                                                                   |
|-----------------------------------------------------------------------------|-------------------------------------------------------|----------------------------------------------------------------------------------------------------|
| ЕНТРИНФОРМ                                                                  | Информационный Портал                                 | Свяжитесь с нами                                                                                            |
| О ПРЕДПРИЯТИИ   ПРОДУКТЫ И РЕШЕНИЯ   ЕГАИС-РОЗНИЦА   :                      | ИСТИТИ ПАРТНЁРЫ ПОДДЕРЖКА КОНТАКТЫ ВКОД ВЫХОД         | ٩                                                                                                    |
| lерсональный раздел                                                         |                                                       | СПЕЦПРЕДЛОЖЕНИЯ                                                                                             |
| Іерсональный раздел                                                         |                                                       | Вилеониструкции по работе с                                                                                 |
| Іичная информация                                                           |                                                       | универсальным транспортным модулем<br>(УТМ)                                                                 |
| • Изменить регистрационные данные                                           |                                                       | По ссылкам ниже предоставлены<br>видеоинструкции по работе с<br>упиверсальным транспортным модулем          |
| аказы                                                                       |                                                       | (УТМ) через клиент мгновенных сообщений.                                                                    |
| <ul> <li>Посмотреть историю заказов</li> <li>Сделать новый заказ</li> </ul> |                                                       | Обновление системы «Мониторинг»                                                                             |
| орядок получения ЭП                                                         |                                                       | Вышла новая версия 2.0.3-b217 клиента<br>мониторинга.                                                       |
|                                                                             |                                                       | Уважаемые клиенты!                                                                                          |
|                                                                             |                                                       | На сайте МскФ АО<br>«ЦентрИнформ» возобновлена<br>возможность формирования заказов на<br>продукты и услуги. |
|                                                                             |                                                       | Приносим извинения за доставленные неудобства.                                                              |
|                                                                             |                                                       |                                                                                                    |
| арта сайта Контактная информация Условия работы с сайтом Перс               | жальный раздел Выход Понта Сервис Redmine База знаний |                                                                                                    |
| Адрес: Москва,<br>скФ АО ЦентрИнформ 2017. Телефон: +7 (4                   | ул. Образцова, д.38<br>95) 916-61-01                  | 176 M                                                                                                    |
| 77.center-inform.ru/light/offer.php                                         |                                                       |                                                                                                    |

Рис. 4

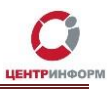

• Ознакомиться и принять условия публичной оферты (Рис.5):

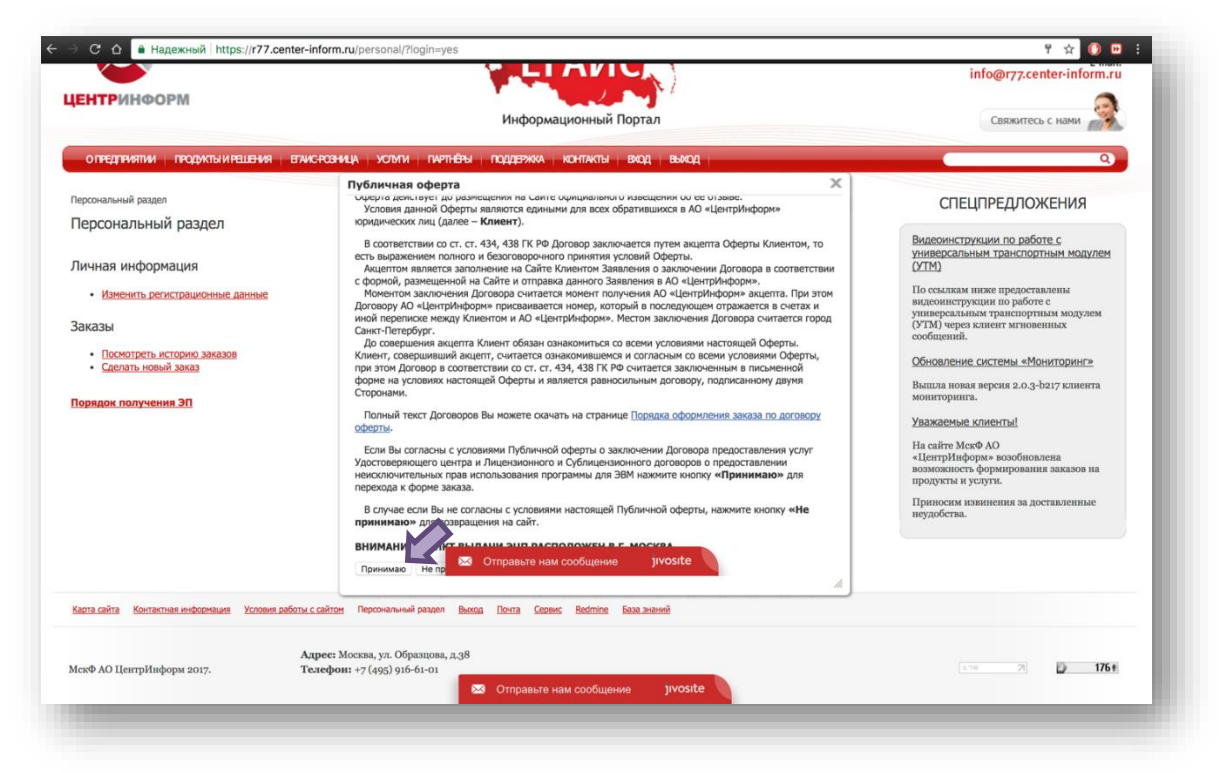

Рис. 5

• Выбрать направление деятельности **«Электронная подпись для получения государственных услуг»** и нажать кнопку **«ПРОДОЛЖИТЬ»** (Рис.6):

| О ПРЕДПРИЯТИИ ПРОДУКТЫ И РЕШЕНИЯ ЕГАИС-РОЗНИЦА УСТИТИ Г                                                                                                    | информационный портал                     | Свяжитесь с нами                                                                                                    |
|----------------------------------------------------------------------------------------------------|-------------------------------------------|----------------------------------------------------------------------------------------------------|
| траслевые решения<br><b>ОфОрмЛение заказа</b><br><b>тап 0.</b> Выберите направление деятельности<br>Направление деятельности<br>Декларирование в соответствие с 171-ФЗ<br>Электронные порти - физические лица<br>Электронные торги - физические лица<br>Фиксация информации в ЕГАИС<br>Продолжить |                                           | СПЕЦПРЕДЛОЖЕНИЯ Видеоинструкции по работе.с универсальным транспортным модулем (УТМ) По ссылкам ниже предоставлены видеоинструкции по работе с уливерсальным транспортным модулем (УТМ) Основление системы «Мониторинг» Выпла повая версия 2.0.3-b217 колиента мониторинга. Уважаемые клиенты! На сайте МскФ АО «Центр/Iнформ» позобловлена возможность формирования заказов на продукты и услути. Приносим извинения за доставленные |
| арта сайта. Контактиая информация. Условия работы с сайтом. Пеосональный раза                                                                                                    | лел Вилол Поита Селанг Веблија Базазианий | неудобства.                                                                                                    |

Рис. 6

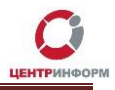

 На странице выбора компонентов необходимо выбрать пункт «Работы по изготовлению квалифицированного сертификата ключа ЭП, включая ключевой носитель JaCarta SE PKI ГОСТ» и нажать кнопку «ПРОДОЛЖИТЬ» (Рис.7):

| Информационныи Портал                                                                                         | 5-1F        |           | Свяжитесь с нами                                                  |
|----------------------------------------------------------------------------------------------------|-------------|-----------|-------------------------------------------------------------------|
| отнедтикитии подраты и веласнозница зотали пачлнеры поддержка контакты вход выход                             |             |           | Q                                                                 |
| раслевые решения                                                                                              |             |           | СПЕЦПРЕДЛОЖЕНИЯ                                                   |
| формление заказа. Электронная подпись для получения государственных услуг.                                    |             |           | (-                                                                |
| ап 1. Выбор компонентов                                                                                       |             |           | видеоинструкции по работе с<br>универсальным транспортным модулем |
| аименование                                                                                                   | Цена (руб.) | Описание  | (MTV)                                                             |
| Работы по изготовлению квалифицированного сертификата ключа ЭП                                                | 2000        | Подробнее | По ссылкам ниже предоставлены<br>видеоинструкции по работе с      |
| Работы по изготовлению квалифицированного сертификата ключа ЭП для электронных торгов по 44-ФЗ                | 4500        | Подробнее | универсальным транспортным модулем                                |
| Работы по изготовлению Квалифицированного сертификата ключа ЭП ОЛ АБОНЕНТА для электронных торгов по 223-ФЗ   | 4500        | Подробнее | (э гла) через клиент мгновенных сообщений.                        |
| Лицензия на КриптоПро версии 3.9 для ОС Windows x86/x64 (срок действия лицензии 1 год) для декларирования     | 840         | Подробнее | Обновление системы «Мониторинг»                                   |
| Лицензия на право использования СКЗИ "КриптоПро CSP" версии 3.9 на одном рабочем месте (бессрочная)           | 2898        | Подробнее | Вышла новая версия 2.0.3-b217 клиента                             |
| Лицензия на СКЗИ "КриптоПро CSP" версии 4.0 (годовая)                                                         | 840         | Подробнее | мониторинга.                                                      |
| Работы по изготовлению квалифицированного сертификата ключа ЭП, включая ключевой носитель JaCarta SE PKI ГОСТ | 4300        | Подробнее | Уважаемые клиенты!                                                |
| Внеплановая замена сертификата ключа подписи                                                                  | Договорная  | Подробнее | На сайте МскФ АО                                                  |
| кбрано на сумму: 4300 рублет                                                                                  |             |           | «центринформ» возобновлена<br>возможность формирования заказов на |
| ернуться Продолжить                                                                                           |             |           | продукты и услуги.                                                |
|                                                                                                    |             |           | Приносим извинения за доставленные<br>неулобства.                 |

Рис. 7

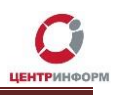

 Далее система предложит Вам проверить и, при необходимости, отредактировать Ваши регистрационные данные, а также добавить банковские реквизиты и данные доверенного лица. После корректного заполнения необходимо ознакомиться и принять «Соглашение о предоставлении и использовании персональных данных», и нажать кнопку «ПРОДОЛЖИТЬ» (Рис.8):

| С 🏠 🕯 Надежный https://r77.center-inform.ru/order/                                                   |                               | ☆ 🚺 🖻               |
|----------------------------------------------------------------------------------------------------|-------------------------------|---------------------|
| <ul> <li>Должность владельца сертификата:<br/>(например: директор)</li> </ul>                        | генеральный директор          |                     |
| * E-mail владельца сертификата:                                                                      | email@email.ru                |                     |
| * Телефон владельца сертификата:                                                                     | 222-111-33                    |                     |
| Персональный ИНН владельца:<br>(Личный ИНН сотрудника, на которого выпускается сертификат – 12 цифр) | 501805863372                  |                     |
| <ul> <li>СНИЛС:<br/>(Длина поля – 11 символов, только цифра без знаков и пробелов)</li> </ul>        | 11223344595                   |                     |
| * Дата рождения владельца сертификата:                                                               | 01.01.2000                    |                     |
| * Пол владельца сертификата:                                                                         | Мужской 😒                     |                     |
| * Место рождения владельца сертификата:                                                              | г. Москва ул. Ленина д        | .1                  |
| <ul> <li>Гражданство владельца сертификата:<br/>(RUS, BLR,)</li> </ul>                               | RUS                           |                     |
| * Серия паспорта:                                                                                    | 0000                          |                     |
| * Вид документа, удостоверяющего личность:                                                           | Паспорт РФ 📀                  |                     |
| * Номер паспорта:                                                                                    | 000000                        |                     |
| * Код подразделения, выдавшего паспорт гражданина :                                                  | 000-000                       |                     |
| * Кем выдан паспорт:                                                                                 | ОВД Северное Измайл<br>Москвы | oso n/c Nº2 rop.    |
| * Дата выдачи паспорта:                                                                              | 11.11.2011                    |                     |
| Я принимак сение о предоставлении и использовании персональных данни<br>продолжить                   | NX.                           |                     |
| Карта сайта Контактная информация: Хсловия работы с сайтом. Персональный раздел. Вы                  | <u>ход Почта Сервис</u>       | Redmine База знаний |
|                                                                                                    |                               |                     |
| Адрес: Москва, ул. Образцова, д.38                                                                   |                               |                     |

Рис. 8

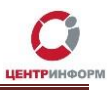

На следующем этапе необходимо «Подтвердить выбранные позиции для заказа» (Рис.9)

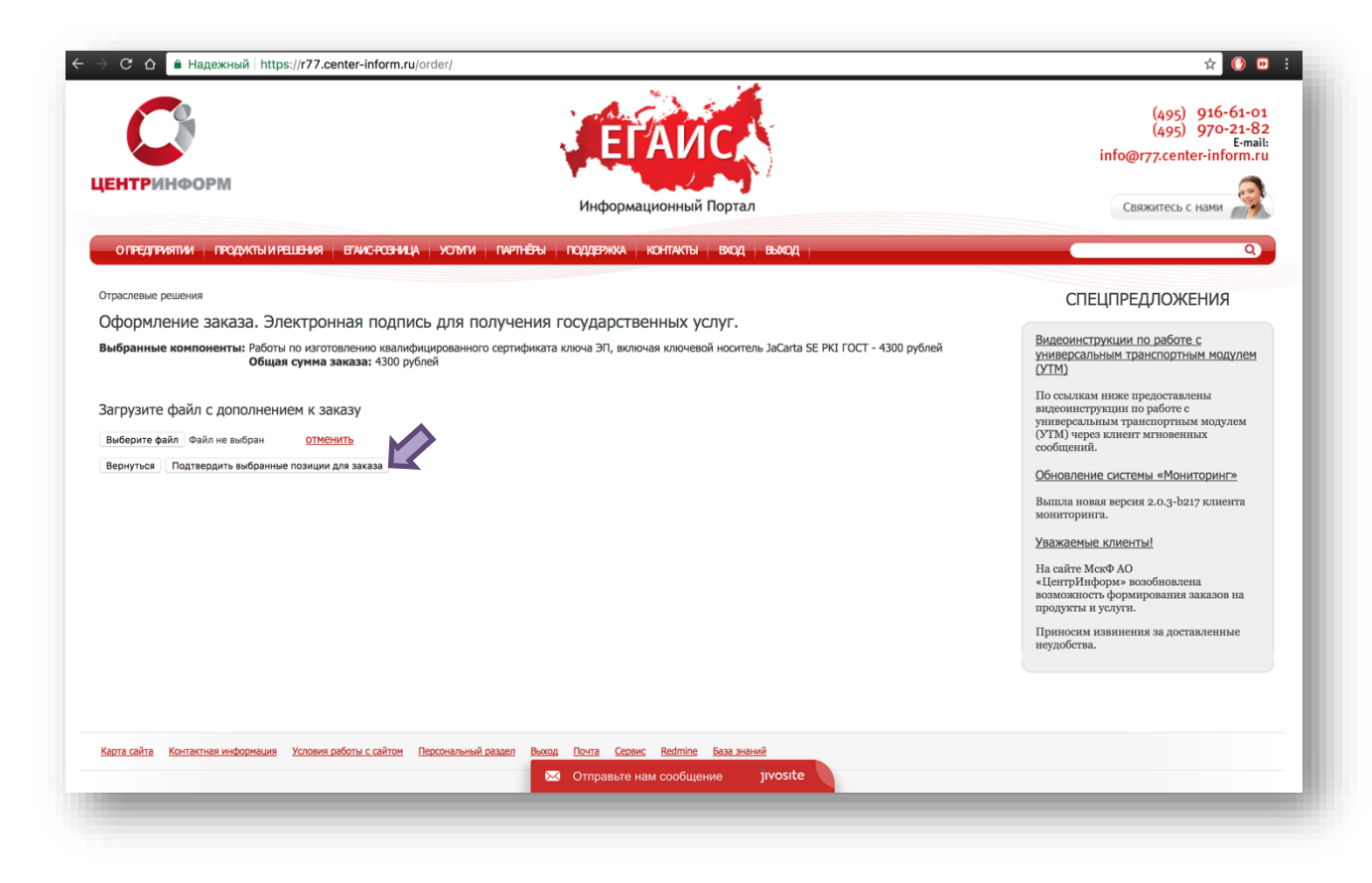

Рис. 9

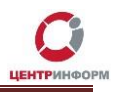

 После подтверждения, Ваш заказ будет сформирован и на указанную в регистрационных данных почту будет выслан полный перечень «закрывающих» документов, включая счет на оплату. Заказу будет присвоен номер.

| Информационный Портал                                                                                                    | Свяжитесь с нами 🤿                                                                                                    |
|----------------------------------------------------------------------------------------------------|----------------------------------------------------------------------------------------------------|
| О ПРЕДПРИЯТИИ ПРОДУКТЫ И РЕШЕНИЯ ЕГИИС-РОЗНИЦА, УСЛУГИ ПАРТНЕРЫ ПОДДЕРЖКА КОНТАКТЫ ВУОД, ВЫОД,                                                                                                    | Q                                                                                                    |
| аслевые решения<br>bopm.neure заказа. Электронная подпись для получения государственных услуг.<br>Браные компоненты: Работы по изготовлению казлифицированного сертификата ключа ЯП, включая ключевой носитель JaCarta SE PKI ГОСТ - 4300 рублей<br>общая сумна заказа: 4300 рублей<br>bopmaция для заказа сохранена. Заказ отправлек.<br>кер Вашего заказа: 1343<br>жотроть / распечатать документы<br>center-inform. ru/order/pfd-create.pp?user_id=14388zakas=41348id=401338doc=15493fdoc_name=154930<br>center-inform.ru/order/pfd-create.pp?user_id=14388zakas=41348id=401338doc=15493fdoc_name=154930<br>center-inform.ru/order/pfd-create.pp?user_id=14388zakas=41348id=401338doc=15493fdoc_name=154930<br>center-inform.ru/order/pfd-create.pp?user_id=14388zakas=41348id=401338doc=16493fdoc_name=154930<br>center-inform.ru/order/pfd-create.pp?user_id=14388zakas=41348id=401338doc=16493fdoc_name=154930<br>center-inform.ru/order/pfd-create.pp?user_id=14388zakas=41348id=401338doc=16493fdoc_name=154930<br>center-inform.ru/order/pfd-create.pp?user_id=14388zakas=41348id=401338doc=16493fdoc_name=54930<br>center-inform.ru/order/pfd-create.pp?user_id=14388zakas=41348id=401338doc=16493fdoc_name=54010<br>center-inform.ru/order/pfd-create.pp?user_id=14388zakas=41348id=401338doc=22186doc_name=221867<br>center-inform.ru/order/pfd-create.pp?user_id=14388zakas=41348id=401338doc=22186doc_name=221867<br>center-inform.ru/order/pfd-create.pp?user_id=14388zakas=41348id=401338doc=22186doc_name=221867<br>center-inform.ru/order/pfd-create.pp?user_id=14388zakas=41348id=401338doc=20186doc_name=221860<br>center-inform.ru/order/pfd-create.pp?user_id=14388zakas=41348id=401338doc=20186doc_name=201801<br>center-inform.ru/order/pfd-create.pp?user_id=14388zakas=41348id=401338doc=20186doc_name=2618010 | СПЕЦПРЕДЛОЖЕНИЯ<br>Видеоинструкции по работе с<br>универсальным транспортным модулем<br>видеоинструкции по работе с<br>универсальным транспортным модулем<br>сусту (утом)<br>сиски предоставления<br>видеоинструкции по работе с<br>уливерсальным транспортным модулем<br>сусту (утом)<br>сиски предоставления<br>видеоинструкции по работе с<br>модулем<br>модулем<br>модулем<br>видеоинструкции по работе с<br>модулем<br>модулем<br>модулем<br>сиски предоставления<br>видеоинструкции по работе с<br>модулем<br>модулем<br>модул |

Рис. 10

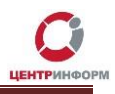

Полный <u>перечень документов</u> Вы также можете найти в своем персональном разделе в соответствующем заказе (Рис.13). Для этого, в персональном разделе необходимо нажать на ссылку **«ПОСМОТРЕТЬ ИСТОРИЮ ЗАКАЗОВ»** (Рис.11) и на открывшейся странице со списком всех заказов, выбрать <u>номер своего заказа</u> (Рис.12):

|                                                                             |                                                         | info@r77.center-inform.ru                                                                                                    |
|-----------------------------------------------------------------------------|---------------------------------------------------------|----------------------------------------------------------------------------------------------------|
| ENTFUNQOPM                                                                  | Информационный Портал                                   | Свяжитесь с нами                                                                                                    |
| О ПРЕДПРИЯТИИ ПРОДУКТЫ И РЕШЕНИЯ ЕТИИС-РОЗНИЦА                              | хотип пиртнёты поддержка контакты вход выход            | ۹                                                                                                    |
| Іерсональный раздел                                                         |                                                         | СПЕЦПРЕДЛОЖЕНИЯ                                                                                                    |
| Терсональный раздел                                                         |                                                         | Видеоинструкции по работе с<br>унивеосальным транспортным модулем                                                                                |
| Іичная информация                                                           |                                                         |                                                                                                    |
| • Изменить регистрационные данные<br>наказы шаг 2                           |                                                         | По ссылкам ниже предоставлены<br>видеоинструкции по работе с<br>универсалыным транспортным модулем<br>(УТМ) через клиент мгновенных<br>сообщимий |
| <ul> <li>Посмотреть историю заказов</li> <li>Сделать новый заказ</li> </ul> |                                                         | Обновление системы «Мониторинг»                                                                                                    |
| орядок получения ЭП                                                         |                                                         | Вышла новая версия 2.0.3-b217 клиента<br>мониторинга.                                                                                            |
|                                                                             |                                                         | Уважаемые клиенты!                                                                                                    |
|                                                                             |                                                         | На сайте МскФ АО<br>«ЦентрИнформ» возобновлена<br>возможность формирования заказов на<br>продукты и услуги.                                      |
|                                                                             |                                                         | Приносим извинения за доставленные<br>неудобства.                                                                                                |
|                                                                             | шаг 1                                                   |                                                                                                    |
|                                                                             | 1                                                       |                                                                                                    |
| арта сайта Контактная информация Условия работы с сайтом Перс               | синальный раздел Выход Понта Серенс Redmine База энаний |                                                                                                    |
| Адрес: Москва,<br>ІскФ АО ЦентрИнформ 2017. Телефон: +7 (4                  | , ул. Образцова, д.38<br>195) 916-61-01                 | s na 🛛 🗗 176 t                                                                                                    |
| 77.center-inform.ru/light/offer.php                                         | 🖂 Отправьте нам сообщение jivosite                      |                                                                                                    |
|                                                                             |                                                         |                                                                                                    |

Рис.11

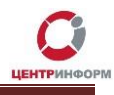

| опредприя<br>Терсональный р<br>Заказы<br>Внимание!  | <b>ттии про</b> д<br>раздел > Ист                                                                                                    | дисты и решения — Егинс-Розница — Услиги — Гиртн-Егны — Поддержка — Ко<br>ория заказов                                                                                                    | -ПАКТЫ ВХОД В                                  | выход                              |       |            | ٩                                                                                                    |
|-----------------------------------------------------|----------------------------------------------------------------------------------------------------|----------------------------------------------------------------------------------------------------|------------------------------------------------|------------------------------------|-------|------------|----------------------------------------------------------------------------------------------------|
| Терсональный<br>Заказы<br>Знимание!<br>Три получені | раздел > Ист                                                                                                    | гория заказов                                                                                                    |                                                |                                    |       |            |                                                                                                    |
| Заказы<br>Знимание!<br>Эри получен                  |                                                                                                    |                                                                                                    |                                                |                                    |       |            | СПЕЦПРЕДЛОЖЕНИЯ                                                                                                    |
| Знимание!<br>Три получен                            |                                                                                                    |                                                                                                    |                                                |                                    |       |            |                                                                                                    |
|                                                     | ии КЭП (КВ                                                                                                    | АЛИФИЦИРОВАНАЯ ЭЛЕКТРОННАЯ ПОЛПИСЫ необходимо предоставить                                                                                                    | пакет документов                               | по ссылке:                         |       |            | Видеоинструкции по работе с<br>универсальным транспортным модулем<br>(УТМ)                                                                                                    |
| https://r77.c                                       | enter-infor                                                                                                    | m.ru/egais-roznitsa/integratsiya-po/kep-dlya-egais-roznitsa/                                                                                                    |                                                | Kani                               |       |            | По ссылкам ниже предоставлены                                                                                                    |
| з случае отка<br>3 целях корр                       | аза предост                                                                                                    | тавить пакет документов эц (эдостоверяющия центр) вправе отказать в числения денежных средств:                                                                                                    | изданий и выдачи                               | K511:                              |       |            | видеоинструкции по работе с<br>универсальным транспортным модулем<br>(УТМ) через клиент мгновенных<br>сообщений                                                                        |
| в назначени<br>производит<br>оплачивать             | і назначении платежа указывать наименование говара/услуги, номер счета, дату счета, НДС;<br>іроизводить оплату только плательщиком, указанным в счете;<br>плачивать каждый счет отдельным платежным документом. |                                                                                                    |                                                |                                    |       |            | Обновление системы «Мониторинг»                                                                                                    |
| стоимость І                                         | КЭП входит                                                                                                    | г годовая техническая поддержка по телефону и электронной почте.                                                                                                    |                                                |                                    |       |            | Вышла новая версия 2.0.3-b217 клиента мониторинга.                                                                                                    |
| рафик рабо                                          | ты пункта і                                                                                                    | выдачи КЭП: с 10-00 до 17-00 в рабочие дни, перерыв с 14-00 до 14-45.                                                                                                    |                                                |                                    |       |            |                                                                                                    |
| Іля получен                                         | ия товално                                                                                                    |                                                                                                    |                                                |                                    |       |            | Уважаемые клиенты!                                                                                                    |
| екомендуем                                          | м проверит                                                                                                    | -материальных ценностей обязательно наличие доверенности по форме<br>ь срок действия лицензии СКЗИ КриптоПро.                                                                                                    | <u>M-2.</u>                                    |                                    |       |            | Уважаемые клиенты!<br>На сайте МскФ АО<br>«ЦентрИнформ» возобновлена                                                                                                    |
| Рекомендуем                                         | м проверит                                                                                                    | -материальных ценностей обязательно наличие доверенности по форме<br>ь срок действия лицензии СКЗИ КриптоПро.                                                                                                    | <u>M-2.</u>                                    | Brownie                            | 0     |            | Уважаемые клиенты!<br>На сайте МскФ АО<br>«ЦентрИнформ» возобновлена<br>возможность формирования заказов на<br>продукты и услуги.                                                      |
| Рекомендуем<br>№<br>41343 25                        | м проверит<br>Дата                                                                                                    | -материальных ценностей обязательно наличие доверенности по форме<br>ь срок действия лицензии СКЗИ КриптоПро.<br>Состав заказа<br>Работь по китотологича клачибанкого септибиката клача 30. включая клаченой                                                                                      | <u>М-2.</u><br>Сумма (руб.)<br>4300            | Вложение                           | Ответ | Примечание | Уважаемые клиенты!<br>На сайте МскФ АО<br>«ЦентрИнформ» возобиовлена<br>возможность формирования заказов на<br>продукты и услуги.<br>Приносим извинения за доставленные<br>неулобства. |
| <mark>°екомендуем</mark><br>№<br><u>41343</u> 25.   | м проверит<br>Дата<br>.09.2017                                                                                                    | -материальных ценностей обязательно наличие доверенности по форме<br>ь срок действия лицензии СКЗИ КриптоПро,<br>Состав заказа<br>Реботы по катоталению квалифицированного сертификата ключа ЭП, включая ключевой<br>ноотель JaCarta SE PKI ГОСТ                                                  | M-2.<br>Сумма (руб.)<br>4300                   | Вложение<br>Загрузить              | Ответ | Примечание | Уважаемые клиенты!<br>На сайте МскФ АО<br>«ЦентрИнформ» возобновлена<br>возможность формирования заказов на<br>продукты и услуги.<br>Приносим извинения за доставленные<br>неудобства. |
| <mark>№ 41343</mark> 25.<br>41311                   | м проверит<br>Дата<br>.09.2017<br>.2017                                                                                                    | -материальных ценностей обязательно наличие доверенности по форме<br>ь срок действия лицензии СКЗИ КриптоПро,<br>Состав заказа<br>Реботы по катоталению квалифицированного сертификата ключа ЭП, включая ключевой<br>ноогтель JaCarta SE PKI ГОСТ<br>Внетлановая замена сертификата ключа подписи | <mark>М-2.</mark><br>Сумма (руб.)<br>4300<br>0 | Вложение<br>Загрузить<br>Загрузить | Ответ | Примечание | Уважаемые клиенты!<br>На сайте МскФ АО<br>«ЦентуЛиформ» возобновлена<br>возможность формирования заказов на<br>продукты у слуги.<br>Приносим извинния за доставленные<br>неудобства.   |

Рис.12

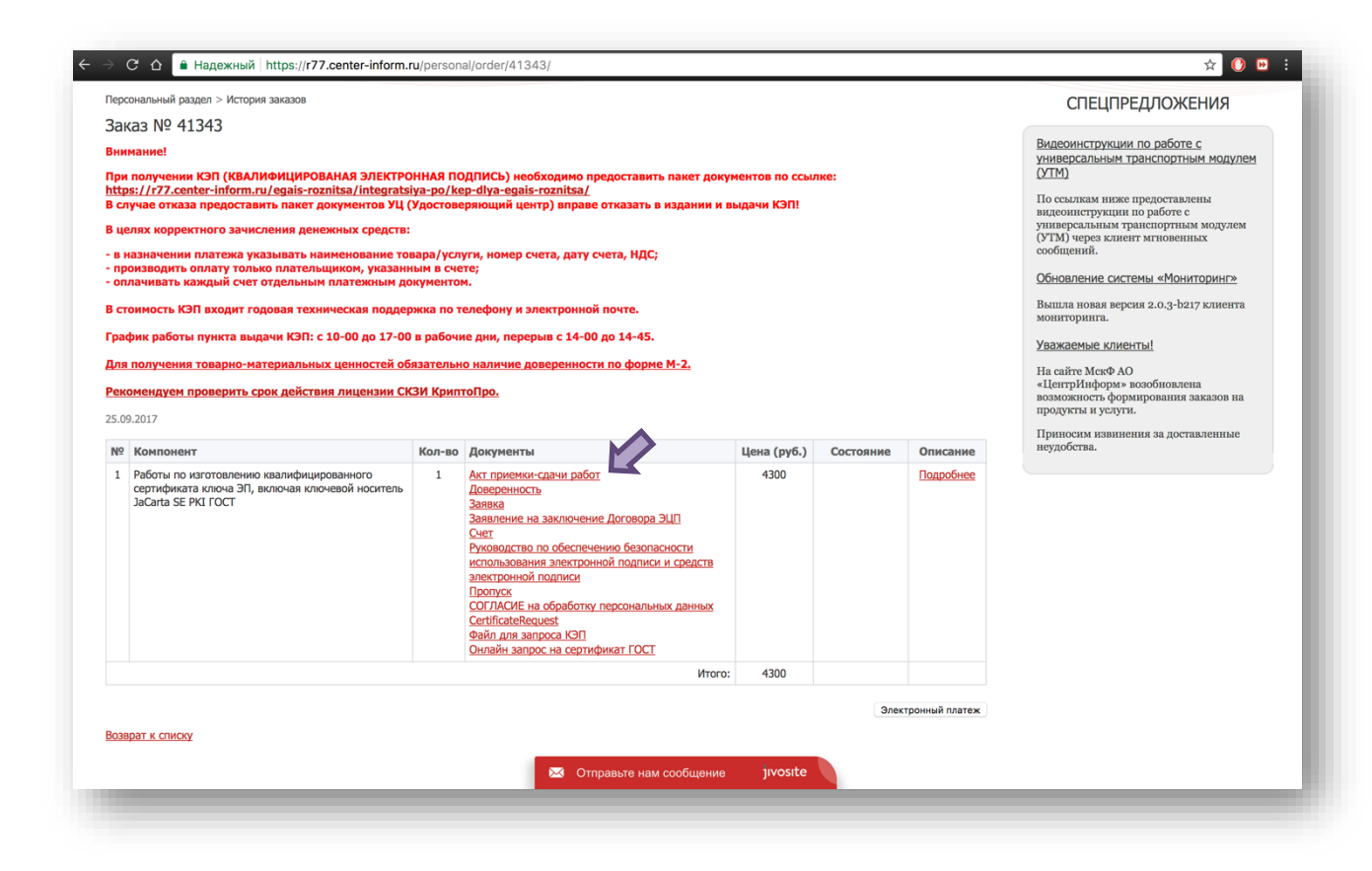

Рис. 13

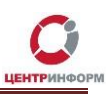

#### Оплата заказа

Счет на оплату отправляется на почту, а также доступен для скачивания в перечне документов по заказу. После оплаты счета, признак оплаты можно посмотреть в истории заказа не ранее, чем через 2 рабочих дня после оплаты.

Счет должен быть оплачен именно той организацией, чьи реквизиты указаны в заказе.

Если головная организация оплачивает счет для подразделений (т.е. ИНН плательщика совпадает с ИНН в заказе, а КПП отличается), то в назначении платежа необходимо указать КПП тех подразделений, которым будут оказываться услуги или реализовываться товары. Если в назначении платежа КПП не указаны, то необходимо написать письмо на уточнение назначения платежа. В письме должны быть указаны КПП подразделений, за которые головная организация производит оплату.

Чтобы получить образец письма на уточнение назначения платежа, обратитесь в поддержку АО «ЦентрИнформ» по адресу info@r77.center-inform.ru. Скан-копию письма отправьте на этот же адрес, в теме укажите № заказа/счета. Если письмо составлено верно, средства будут зачислены.

Предусмотрена возможность оплаты счета с помощью банковской карты, для этого необходимо воспользоваться кнопкой «Электронный платеж» и заполнить открывшеюся форму (Рис.14).

| Терс                                                                                  | ональный раздел > История заказов                                                                                   |                       |                                                                                                    |               |           |                                                       | СПЕЦПРЕДЛОЖЕНИЯ                                                                                            |
|---------------------------------------------------------------------------------------|----------------------------------------------------------------------------------------------------|-----------------------|----------------------------------------------------------------------------------------------------|---------------|-----------|-------------------------------------------------------|----------------------------------------------------------------------------------------------------|
| Зак                                                                                   | xaз № 41343                                                                                                    |                       |                                                                                                    |               |           |                                                       |                                                                                                    |
| Зни                                                                                   | мание!                                                                                                    |                       |                                                                                                    |               |           |                                                       | Видеоинструкции по работе с<br>универсальным транспортным модулем                                          |
| Три                                                                                   | получении КЭП (КВАЛИФИЦИРОВАНАЯ ЭЛЕКТРО<br>s://r77.center-inform ru/enais-roznitsa/integrats                        | онная по<br>iva-po/ke | ОДПИСЬ) необходимо предоставить пакет докум<br>nadiva-enais-roznitsa /                                                                                                    | ентов по ссыл | ке:       |                                                       | (YTM)                                                                                                    |
| В сл                                                                                  | учае отказа предоставить пакет документов УЦ (                                                                      | Удостове              | еряющий центр) вправе отказать в издании и в                                                                                                    | ыдачи КЭП!    |           |                                                       | По ссылкам ниже предоставлены<br>видеоинструкции по работе с                                               |
| 3 це                                                                                  | лях корректного зачисления денежных средств:                                                                        |                       |                                                                                                    |               |           |                                                       | универсальным транспортным модулем<br>(УТМ) через клиент мгновенных                                        |
| в н<br>пр                                                                             | азначении платежа указывать наименование то<br>оизводить оплату только плательщиком, указанн                        | вара/усл<br>ным в сче | уги, номер счета, дату счета, НДС;<br>те;                                                                                                    |               |           |                                                       | сообщений.                                                                                                 |
| оп                                                                                    | лачивать каждый счет отдельным платежным до                                                                         | окументо              | м.                                                                                                    |               |           |                                                       | Обновление системы «Мониторинг»                                                                            |
| 3 стоимость КЭП входит годовая техническая поддержка по телефону и электронной почте. |                                                                                                    |                       |                                                                                                    |               |           | вышла новая версия 2.0.3-b217 клиента<br>мониторинга. |                                                                                                    |
| pac                                                                                   | фик работы пункта выдачи КЭП: с 10-00 до 17-00                                                                      | в рабочи              | не дни, перерыв с 14-00 до 14-45.                                                                                                    |               |           |                                                       | Уважаемые клиенты!                                                                                         |
| (ля<br>еко                                                                            | получения товарно-материальных ценностей об<br>омендуем проверить срок действия лицензии СК                         | іязательн<br>(ЗИ Крип | <u>о наличие доверенности по форме M-2.<br/>тоПро.</u>                                                                                                    |               |           |                                                       | На сайте МскФ АО<br>«ЦентрИнформ» возобновлена<br>возможность формирования заказов на<br>пролусты и келики |
| 5.09                                                                                  | 9.2017                                                                                                    |                       |                                                                                                    |               |           |                                                       | Приносим извинения за доставленные                                                                         |
| Nº                                                                                    | Компонент                                                                                                    | Кол-во                | Документы                                                                                                    | Цена (руб.)   | Состояние | Описание                                              | неудобства.                                                                                                |
| 1                                                                                     | Работы по изготовлению квалифицированного<br>сертификата ключа ЭП, включая ключевой носитель<br>JaCarta SE PKI ГОСТ | 1                     | Акт приемии-сазчи работ<br>Доверенность<br>Заявка<br>Заявление на заключение Договора ЭШП<br>Счет<br>Руководство по обеспечению безопасности<br>использования алектронной подписи и средств<br>алектронной подписи и средств<br>алектронной подписи<br>Пролуся<br>СОГЛАСИЕ на обработку персональных данных<br>Сегиблавлевацев<br>Файл для запроса КЭП<br>Онляйн запрос на сертификат ГОСТ | 4300          |           | Подробнее                                             |                                                                                                    |
|                                                                                       |                                                                                                    |                       | Итого:                                                                                                    | 4300          |           |                                                       |                                                                                                    |
|                                                                                       |                                                                                                    |                       |                                                                                                    |               | Элек      | тронный платеж                                        |                                                                                                    |
| 3 <u>03</u> 8                                                                         | рат к списку                                                                                                    |                       |                                                                                                    |               |           |                                                       | 1                                                                                                    |
|                                                                                       |                                                                                                    |                       |                                                                                                    | investo       |           |                                                       |                                                                                                    |
|                                                                                       |                                                                                                    |                       | отправьте нам сообщение                                                                                                    | Jwosite       |           |                                                       |                                                                                                    |

Рис.14

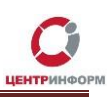

#### Перечень документов и получение заказа:

Список документов для предоставления в МскФ АО «ЦентрИнформ»:

- СНИЛС (страховой номер индивидуального лицевого счета) лица, на чье имя изготавливается ЭП копия, заверенная руководителем организации и печатью.
- Свидетельство о постановке на учет (ИНН) копия свидетельства о постановке на учет в налоговый орган, заверенная организацией.
- Свидетельство о государственной регистрации (ОГРН, ОГРНИП) копия, заверенная организацией или налоговым органом, либо нотариальная копия.
- Паспорт лица, на чье имя изготавливается КЭП копия 2-ой, 3-ей страниц и страницы с местом регистрации.
- Согласие на обработку персональных данных в одном экземпляре, заполненное владельцем ЭП (данные, указанные в заказе).
- Пропуск в одном экземпляре.

Если ЭП получает не лицо, указанное в сертификате, а его доверенное лицо, то дополнительно представляются:

- Доверенность доверенного лица по указанной форме, заверенная руководителем организации, сведения о котором внесены в ЕГРЮЛ, или нотариальная копия доверенности (бланк доверенности доступен для скачивания по ссылке: http://r77.center-inform.ru/ca/Doverennost 63 FZ.zip ).
- Паспорт лица, на чье имя изготавливается сертификат ЭП оригинал или копия разворота с фотографией и страницы с местом регистрации, заверенная руководителем организации, сведения о котором внесены в ЕГРЮЛ или заверенная нотариально копия паспорта
- Паспорт доверенного лица копия 2-ой, 3-ей страниц и страницы с отметкой о регистрации.

Дополнительная информация размещена на сайте МскФ АО «ЦентрИнформ» и доступна по ссылке: <u>https://r77.center-inform.ru/egais-roznitsa/integratsiya-po/kep-dlya-egais-roznitsa/</u>

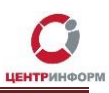

## Служба технической поддержки МскФ АО «ЦентрИнформ»

- Городской телефон +7(495)916-61-01
- E-mail: info@r77.center-inform.ru
- По вопросам работы сайта и оформления заказов «онлайн консультант» на сайте.

Обращаем Ваше внимание, что в отдельные периоды времени, наблюдается повышенная нагрузка на телефонную линию, в связи с чем, возможны затруднения в дозвоне до специалистов. В эти периоды рекомендуем оформлять обращения по электронной почте. В письме необходимо указать название организации, ИНН, КПП, изложить вопрос и, в случае необходимости – указать контактный телефон для обратной связи. Время обработки электронных писем – до 30 минут.

Время работы: с 9:00 до 17:45 - ежедневно, за исключением выходных и праздничных дней.

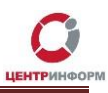

#### Заключение

#### Последовательность действий:

- 1. Создать заказ на сайте <u>https://r77.center-inform.ru/</u>
- 2. Оплатить заказ.
- 3. Проверить факт оплаты заказа в Истории заказов.
- 4. Собрать полный пакет документов.
- 5. Подъехать с пакетом документов в Московский филиал АО «ЦентрИнформ».

В Московском филиале АО «ЦентрИнформ» действует система скидок. Цена на ЭП при каждом последующем заказе уменьшается вне зависимости от вида заказываемой ЭП.